## Logging into VPN

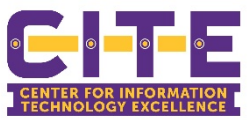

Note: If you have not already reset your password, you must do that before you can log into the VPN. You can find the instructions to reset your password: https://www.pvamu.edu/its/password-reset-instructions/.

## Connecting to VPN

- 1. Open the Cisco AnyConnect Secure Mobility Client.
- 2. <u>Regardless</u> of which VPN address is listed, delete it and type in "vpn.pvamu.edu" and press "Connect".

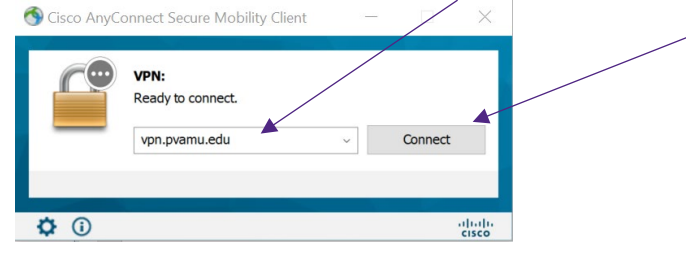

3. A next pop-up window will open, however it will most likely be hidden behind the authentication window which also pops up. Locate the window and select Group: the appropriate group from those listed below.

**Note:** There are 3 possible groups:

"All Users" for Phone and Network Storage - available to all faculty and staff

| • "Banner" for Banner users only |  |
|----------------------------------|--|
|----------------------------------|--|

"IT Summent" for IT staff only

|                   | • TI Sup               | port for 11 stall only                                                                                                    | $\backslash$                  |                                                                             |                                         |
|-------------------|------------------------|----------------------------------------------------------------------------------------------------|-------------------------------|-----------------------------------------------------------------------------|-----------------------------------------|
| → C<br>Apps & Ate | Gisco AnyConnect Login |                                                                                                    |                               | Λ                                                                           |                                         |
| Gisco AnyC        |                        | PRAIRIE VIEW<br>AMM UNIVERSITY<br>Sign in<br>user@pvamu.edu (NOT @student.pvamu.edu)<br>Can't access your account?<br>Sign-in options | Cisco AnyConnect   vpn.pvamu. | nect   vpn.pvamu.edu<br>omplete the authentication process in the<br>Banner | e AnyConnect Login window. $\checkmark$ |
| Gro               |                        | Next<br>If you need help with mult-factor or your password,<br>please contact the help desk at 936-261-2525 or 877-<br>241-1752.      |                               |                                                                             | Cancel                                  |
|                   |                        |                                                                                                    | L.,                           |                                                                             |                                         |

- 4. Once you change to the correct Group it will reload the authenticator.
- 5. Next you need to select or enter your PV email address in the authenticator pop-up. (Make sure to review the Group before you log in, it may stop you from logging in if you do not have access to that Group.)
- 6. Enter your new email password and complete the multi-factor authentication to connect to the VPN.

## Still unable to connect?

If you are unable to connect after following the above instructions, please call the IT Helpdesk at 936-261-2525.

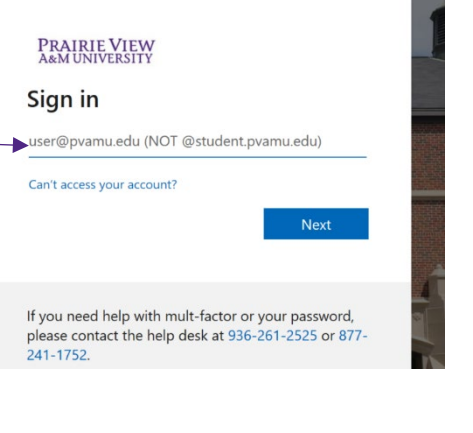